## Start Report Program

# **Click To Start**

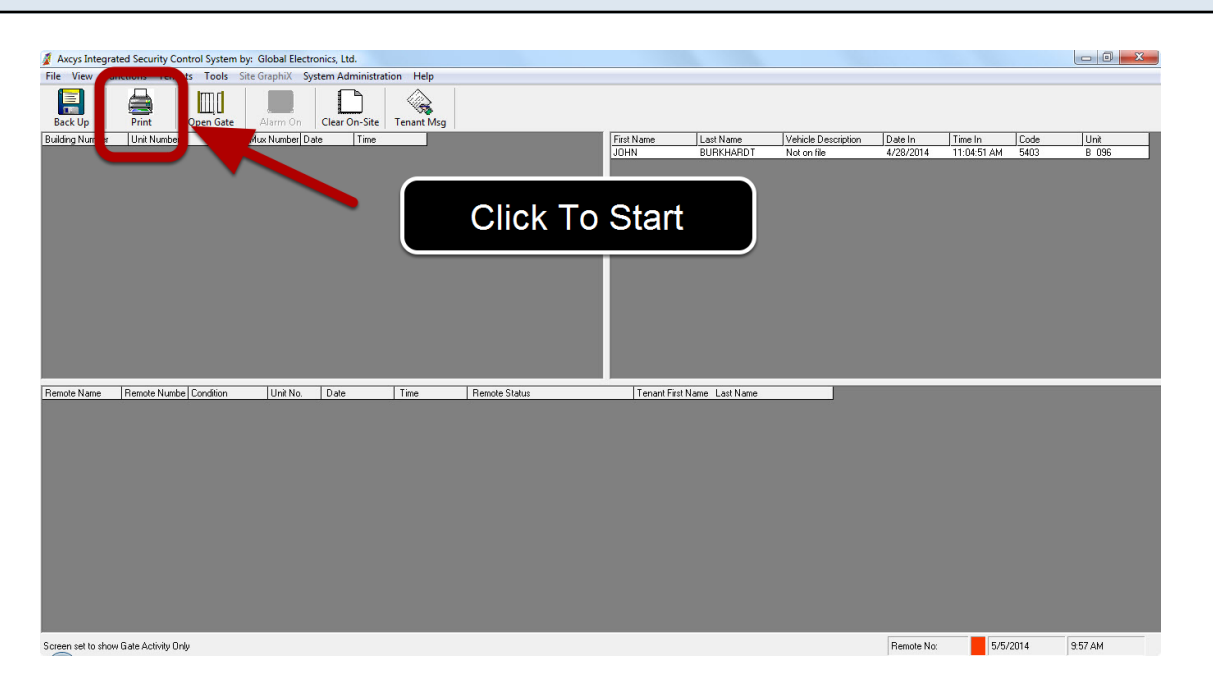

Axcys Integrated Security Main Screen with Print Screen Started

| File View Fu    | ted Security Control<br>nctions Tenants | System by: Global Electronics, Ltd<br>Tools Site GraphiX System Adm                                                                                                    | ninistration Help            |                         |      |                      |                                  |                |
|-----------------|-----------------------------------------|----------------------------------------------------------------------------------------------------|------------------------------|-------------------------|------|----------------------|----------------------------------|----------------|
| Back Up         | Print Op                                | en Gate Alarm On Clear O                                                                                                    | n-Site Tenant Msg            |                         |      |                      |                                  |                |
| Building Number | 👔 Print Informa                         | ation Data path = C:\Site_Data\Schl                                                                                                    | egel_SelfStorage\Data_042614 | Terrar Later            |      | Date In<br>4/28/2014 | Time In Code<br>11:04:51 AM 5403 | Unit<br>B. 096 |
| Remote Name     | Delete<br>Report                        | Report Name  Report Name  Print Vanag  Print Access Activity  Print Access Activity  Print Hours  Print Name  Print All Units  Print All Units  Print All Units  Print All Units  Print Muster Report  Print Muster Report  Print Access Activity  Print Access Activity  Print Acc | Repot Number                 | Show Report 2000 Report | Pint |                      |                                  |                |
|                 |                                         | Gate Activity Only     Gate Activity Only     Door/ Alarm Activity                                                                                                    |                              |                         | Exit |                      |                                  |                |

Print Screen Appears

# Main Gate Access Selection Areas

| int All Units    | Depart Name                                   | Barash Mumbas I                             | Show Report |            |             |        |
|------------------|-----------------------------------------------|---------------------------------------------|-------------|------------|-------------|--------|
|                  | - Print What?                                 | Report Number                               | List        | New Report | Save Report |        |
|                  |                                               | eupad Activity Detail                       |             |            |             |        |
|                  | C Print Tenants<br>C Print Hours              | C Choose Detail To Include<br>Limit By Date |             |            |             |        |
|                  | C Print All Units<br>C Print All Vacant Units |                                             |             |            |             |        |
|                  | C Print NRC Units                             |                                             |             |            |             |        |
|                  | C Print Muster Report                         |                                             |             |            |             |        |
|                  | C Print Management Interface                  |                                             |             |            |             |        |
|                  | C Print Locked Out Units                      |                                             |             |            |             |        |
|                  | O Print LockOut History                       |                                             |             |            |             |        |
|                  | C Print Remote Status                         |                                             |             |            |             |        |
|                  | Print eLocX Unit Status                       |                                             |             |            |             |        |
|                  | C Print e-LocX Activity                       |                                             |             |            |             |        |
| Delete<br>Beport | Print e-Locx Setup Detail                     |                                             |             |            |             |        |
| ricpoit          | C Print Default Settings                      |                                             |             |            |             | Print  |
|                  | C Print Remote Set Up                         |                                             |             |            |             |        |
|                  | Access Activity                               |                                             |             |            | _           | Cancel |
|                  | C All Astivity                                |                                             |             |            | -           |        |
|                  | Gate Activity Only                            |                                             |             |            |             |        |
|                  | Cool Additionally                             |                                             |             |            |             | Exit   |
|                  |                                               |                                             |             |            |             |        |

Overview of Main Printing Screen

You can choose no selections other than the default, or you can choose to Detail To Include which allows you to select an individual Unit, or you can choose to limit by date - or any combination of these together.

#### Limit By Date

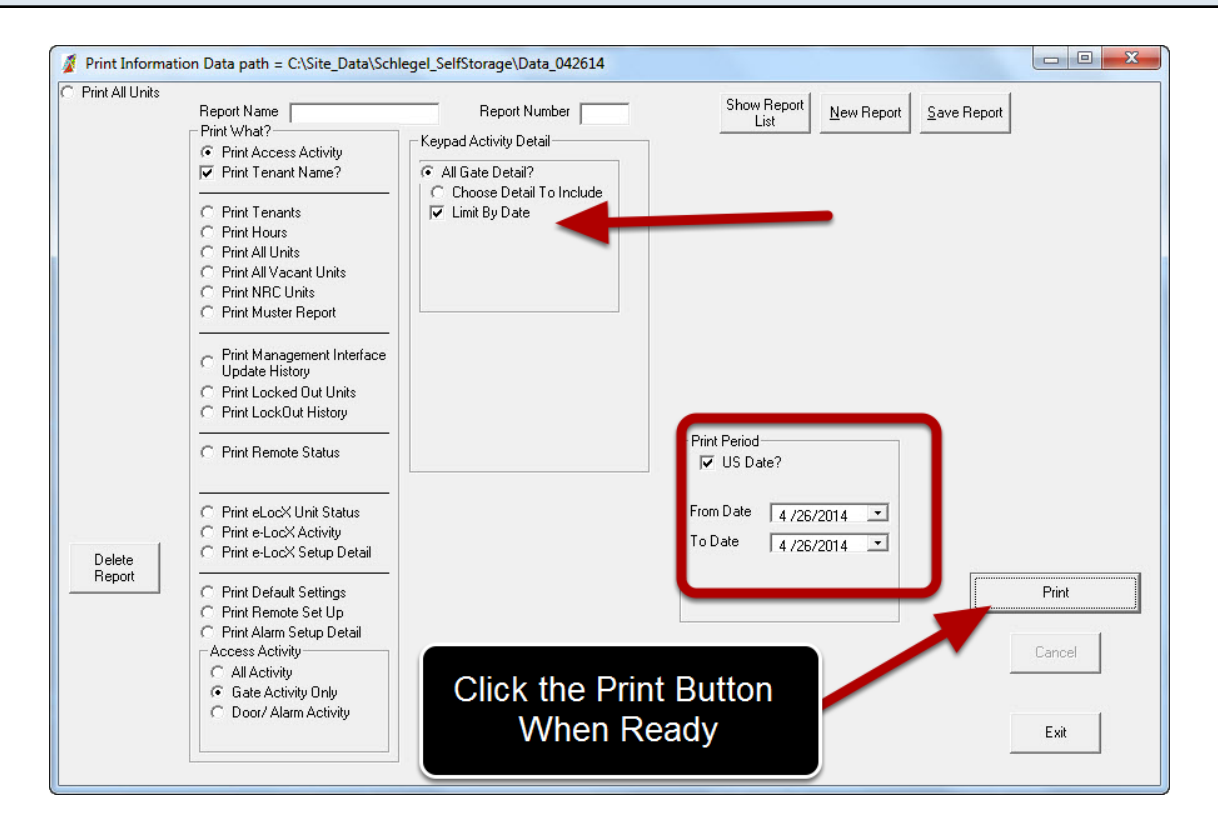

This shows limiting by date for all activity. This will provide a report for all activity on a particular date.

| Print         Best Page         Prog Page         Two Page         Zoom (n)         Qooe           Jame Page         Two Page         Zoom (n)         Qooe                                                                                                    |  |
|----------------------------------------------------------------------------------------------------|--|
| Unit         NP         Tenant Name         Date         Time         Event Date         Event Sature           0x+0         8         Image Name         6.20114         8.154         -0.0 Set or         Name Greet Sature           0x+0         8         Image Name         6.20114         8.154         -0.0 Set or         Name Greet Sature           0x+0         8         Image Name         6.50114         6.11         6.00 Set or         Name Greet Sature           0x+0         1         Image Name         6.50114         6.11         6.00 Set or         Name Greet Sature           0x+0         2         Image Name         6.50114         6.11         6.02 Set or         Name Sature           0x+0         2         Image Name         6.50114         6.111         6.02 Set or         Name Sature           0x+0         2         Image Name         6.50114         6.111         6.02114         6.0114         6.0114           0x+0         2         Image Name         6.02114         6.0114         6.0114         6.0114         6.0114         6.0114         6.0114         6.0114         6.0114         6.0114         6.0114         6.0114         6.0114         6.0114         6.0114         6.0114<                                                                                                    |  |
| Visit         VP         Tenant Name         Outs         Tena         Event Datas           076-07         0         Imperiment         62371         1138         62.0.000 cm         5000           076-07         0         amperiment         62371         1138         62.0.000 cm         6000           076-07         0         amperiment         62371         1138         62.0.000 cm         6000           076-07         0         amperiment         62371         1138         62.0.000 cm         6000           076-07         0         amperiment         62371         1243         6240         600 cm         6000           076-07         0         amperiment         62371         1243         6240         600 cm         6000         6000         6000         6000         6000         6000         6000         6000         6000         6000         6000         6000         6000         6000         6000         6000         6000         6000         6000         6000         6000         6000         6000         6000         6000         6000         6000         6000         6000         6000         6000         60000         6000         6000         6                                                                                                    |  |
| Mark         Mark         Texand Name         Date         Texand Name         Date         Exand Status           Ont-10         6         Instant Instance         Call Status         Exand Status         Exand Status           Ont-10         6         Instant Instance         Call Status         Exand Status         Exand Status           Ont-10         6         Instant Instance         Call Status         Instant Instance         Call Status         Instant Instance           Ont-10         6         Instant Instance         Call Status         Instant Instance         Call Status         Instant Instance         Instant Instance         Instant Instant Insta                                                                                                    |  |
| Unit         KP         Tenant Name         Date         Time         Event Desc         Event Desc           Unit         KP         Tenant Name         Date         Time         Event Desc         Event Desc           Dirts         C         Image Image         442514         1114         Mod Sered Image Image         Mod Sered Image Image           Dirts         C         Image Image         452514         1111         Mod Sered Image         Mod Sered Image           Dirts         C         Image Image         452514         1111         Mod Sered Image         Mod Sered Image           Dirts         C         Image Image         452514         1111         Mod Sered Image         Mod Sered Image           Dirts         C         Image Image         452714         1110         Mod Sered Image         Mod Sered Image           Dirts         C         Image Image         452714         11071         A0.3 Bit Call Image Image Image         Mod Image           Dirts         C         Image Image         Mod Image         Mod Image         Mod Image         Mod Image         Mod Image         Mod Image         Mod Image         Mod Image         Mod Image         Mod Image         Mod Image         Mod Image         Mod Image <th></th>                                                                                                    |  |
| Unit         KP         Tenunt Name         Date         Time         Event Dasc         Event Batus           Dite-off ic         Image image         62014         E1141         E1541         F0140         Bed 2min           Dite-off ic         Image image         62014         E1141         Bed 2min         Bed 2min <td< td=""><th></th></td<>                                                                                                    |  |
| Office-101         Compare image         422.014         115.41         40.20.865.081         Mininger Genetion           Office-101         Compare image         422.014         15.14.1         0.05.081         0.05.081         0.05.081         0.05.081         0.05.081         0.05.081         0.05.081         0.05.081         0.05.081         0.05.081         0.05.081         0.05.081         0.05.081         0.05.081         0.05.081         0.05.081         0.05.081         0.05.081         0.05.081         0.05.081         0.05.081         0.05.081         0.05.081         0.05.081         0.05.081         0.05.081         0.05.081         0.05.081         0.05.081         0.05.081         0.05.081         0.05.081         0.05.081         0.05.081         0.05.081         0.05.081         0.05.081         0.05.081         0.05.081         0.05.081         0.05.081         0.05.081         0.05.081         0.05.081         0.05.081         0.05.081         0.05.081         0.05.081         0.05.081         0.05.081         0.05.081         0.05.081         0.05.081         0.05.081         0.05.081         0.05.081         0.05.081         0.05.081         0.05.081         0.05.081         0.05.081         0.05.081         0.05.081         0.05.081         0.05.081         0.05.081         0.05.                                                                                                    |  |
| Chr. 50         8         Integrating en         65371         6444         66.0 Are distribution           Chr. 50         6         Integrating en         65374         6471         85.7 Million           Chr. 50         6         Integrating en         65374         8771         85.7 Million           Chr. 51         6         Integrating en         65374         8771         95.7 Million           Chr. 51         6         Integrating en         65374         8771         95.7 Million                                                                                                    |  |
| (Anter off 8)         Image Instead         45121         6121         6124         6124         6124         6124         6124         6124         6124         6124         6124         6124         6124         6124         6124         6124         6124         6124         6124         6124         6124         6124         6124         6124         6124         6124         6124         6124         6124         6124         6124         6124         6124         6124         6124         6124         6124         6124         6124         6124         6124         6124         6124         6124         6124         6124         6124         6124         6124         6124         6124         6124         6124         6124         6124         6124         6124         6124         6124         6124         6124         6124         6124         6124         6124         6124         6124         6124         6124         6124         6124         6124         6124         6124         6124         6124         6124         6124         6124         6124         6124         6124         6124         6124         6124         6124         6124         6124         6124         61                                                                                                    |  |
| Under 1 2 John Bulletin Status (1 2 John Bulletin Status (2 2 2 2 2 2 2 2 2 2 2 2 2 2 2 2 2 2 2                                                                                                     |  |
|                                                                                                    |  |
| E 124 2 DOROTHY DAVIS 4450014 10021 Access (minut Skillering Charles )                                                                                                    |  |
| +                                                                                                    |  |
| (mte - OF 0   Manager Manager → 402014 / 73236   Date (Jameir Bander Date)                                                                                                    |  |
| E - 1 4 2 DOROTHY D ANIS 4 424004 7510 A ACCESSION BUT ON ADDRESS AND ADDRESS ADDRESS ADDRE                                                                                                    |  |
| 016-0-01 0 Manager Manager 44,000-0 15058 Geb Canadi Manager Council of Manager Council Canadi Canadi Manager Council Canadi Canadi Can |  |
| E-14 Z DOROTHY DAVID 4 40 5014 730 42 Access Granted Disc Games Disc Games Di |  |
| E - 2.4 2 DOROTHY D ANIS 4.4262014 1 75025 Access dented Dx 5370<br>E - 2.4 1 DOROTHY D ANIS 4.4262014 1 72402 Access dented Dx 5370<br>E - 2.4 1 DOROTHY D ANIS 4.262014 1 72402 Access dented Dx 5470                                                                                                    |  |
| NRC-1 1 Jamme Nuetischepel 4265014 7.46.46 Access Samitel Enty Gestel CK-963                                                                                                    |  |
| NR-0-2 1 BMARCH/COOK 4628204 74822 Access Denie Bmty No. UM Assigned 0<br>MC-1 4 Jones Industria March 462024 71834 Access Denie Bmty No. UM Assigned 0                                                                                                    |  |
| - 1 4445014 73244 Acess Dental Denty have been been been been been been been be                                                                                                    |  |
| - 1 462024 72224 Access Certeiju, Envjiving Cost 971<br>- 4 652024 72224 Access Certeiju, Envjiving Cost 971                                                                                                    |  |
| - 1 4263014 73.159 Access Define in Enry Institu Code \$165                                                                                                    |  |
| Office-Of 0 Manager Manager 4292014 72903 Gete Opened Manager Opened Gete 0                                                                                                    |  |
| Office-Of 0 Manager Manager 4692014 72804 Osta Optinet Manager Correct Option                                                                                                    |  |

## Select a Specific Unit

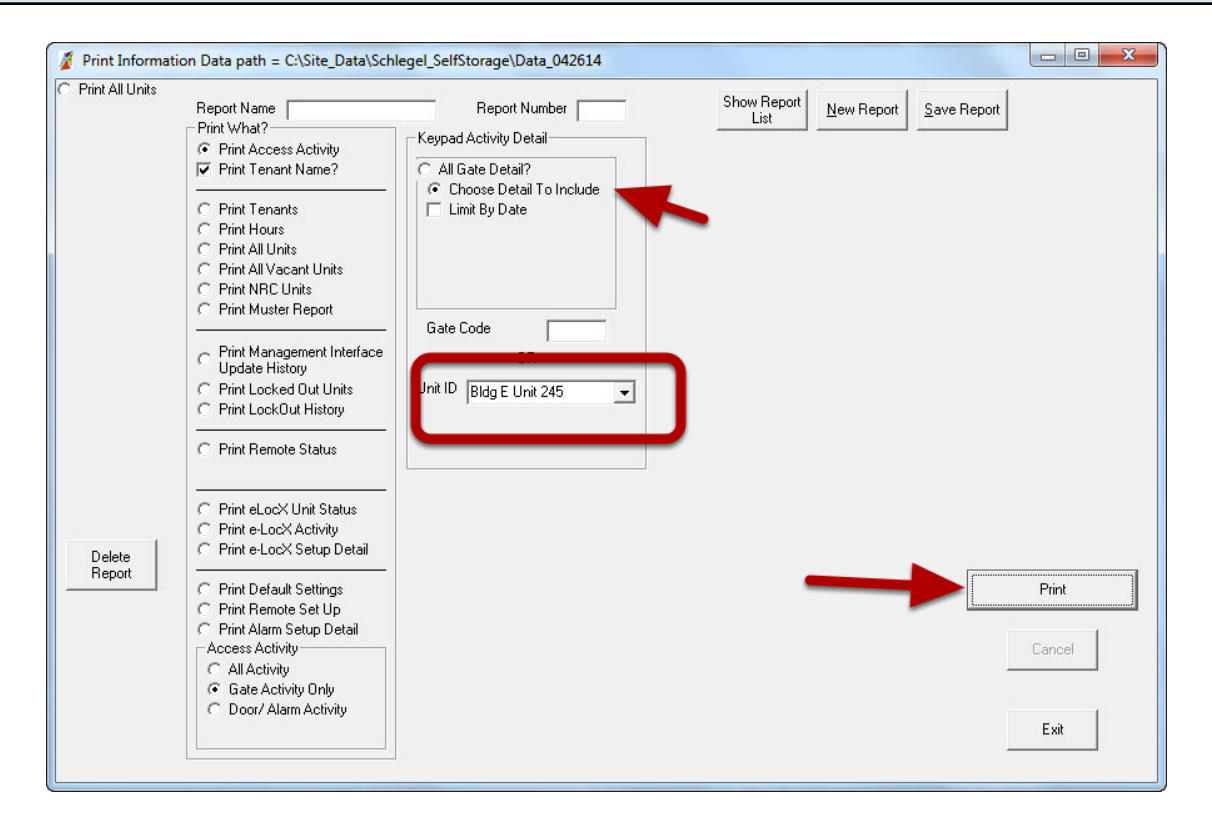

This shows how to select for a specific unit -

1. Click Choose Detail To Include

2. Use the Down Arrow button to select the unit you want.

3. Optionally, you can also choose "Limit By Date", and that will produce a report for a particular unit for a set date or date range.

4. Click the "Print" button

# Report for a specific Unit

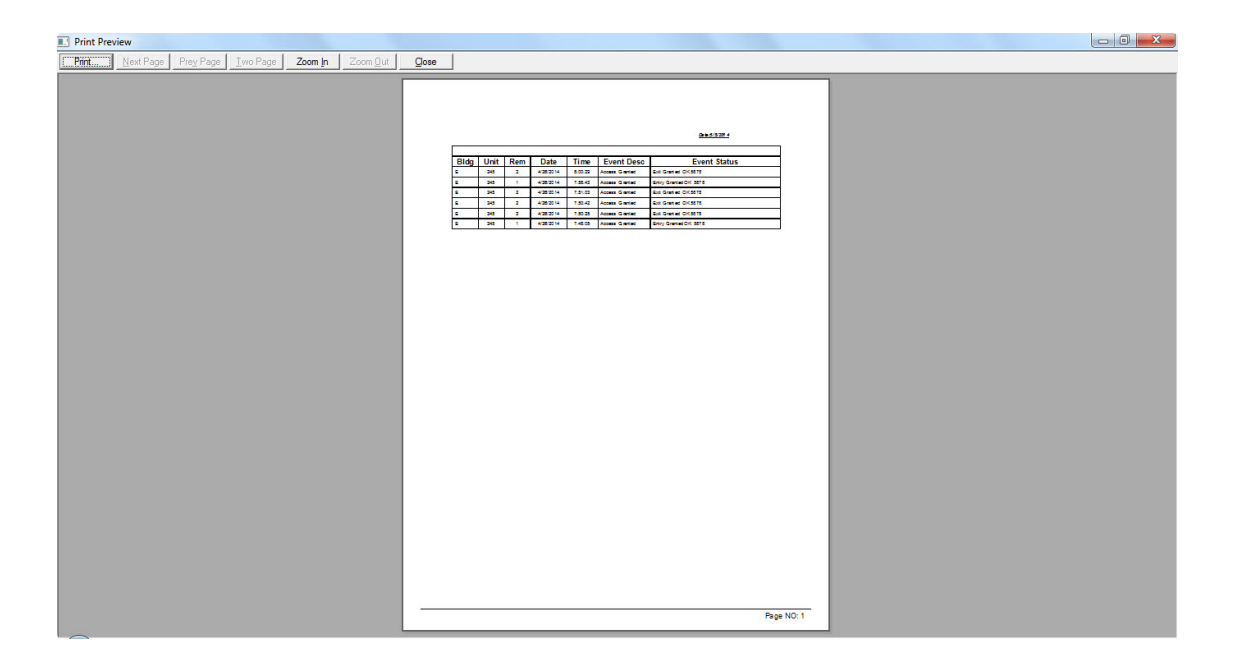